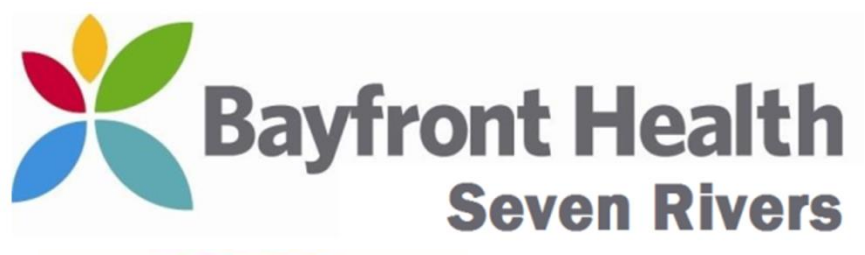

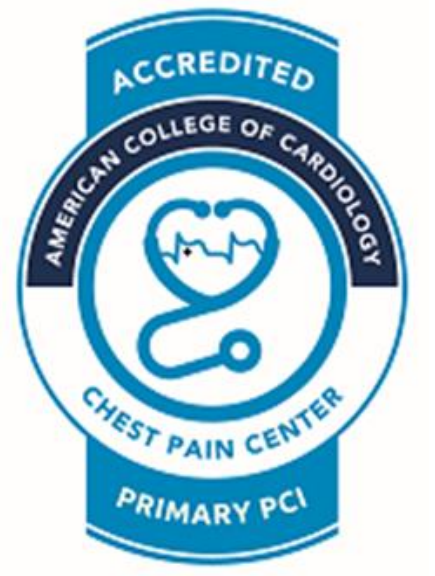

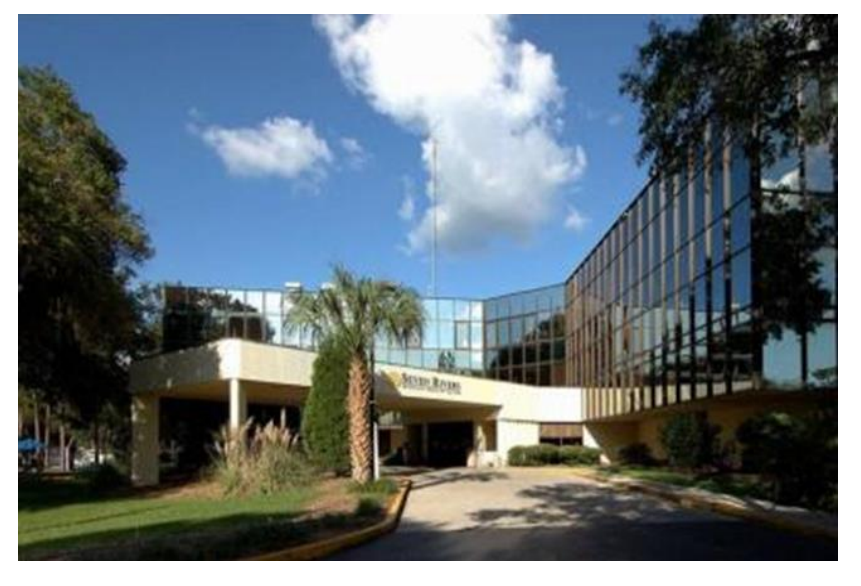

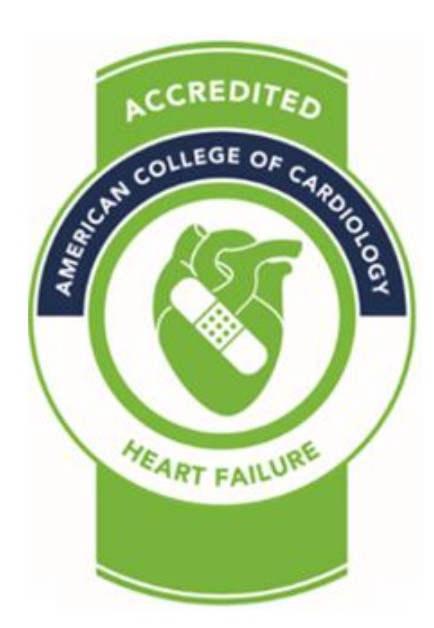

#### Ordering, Obtaining & Completing 12 Lead EKGs in the ED / FSED (Cerner Firstnet Users)

Wayne W Ruppert, CVT, CCCC, NREMT-P Cardiovascular Coordinator October, 2020

## EVERY EKG MUST HAVE:

- Correct Patient Information entered into the EKG machine. (MRN number – NOT FIN!!!)
- EKG must be transferred.
- An EKG Order must be entered into Cerner
- The EKG Order must be SIGNED OFF in Cerner.

In order for the EKG to transfer into Cerner and remain a permanent part of the patient's chart ALL FOUR of the above items must be done CORRECTLY – with EVERY EKG!

## **CRITICAL STEPS in DOING <b>STAT** EKGs:

- 1. Manually enter CORRECT information into EKG machine
- 2. Obtain EKG
- 3. Transfer EKG
- 4. Place EKG Order in Cerner
- 5. Sign Off EKG Order in Cerner

## STAT EKG – Manual Entry (patient info):

- Enter Patient Data directly into the EKG machine when there is not time to enter the order into Cerner first.
- NOTE: When you do a "STAT EKG" an ORDER MUST be placed into Cerner ASAP.

FOR EVERY EKG that is obtained, there MUST be an accompanying EKG ORDER in Cerner.

#### **Manually Enter Patient Information:**

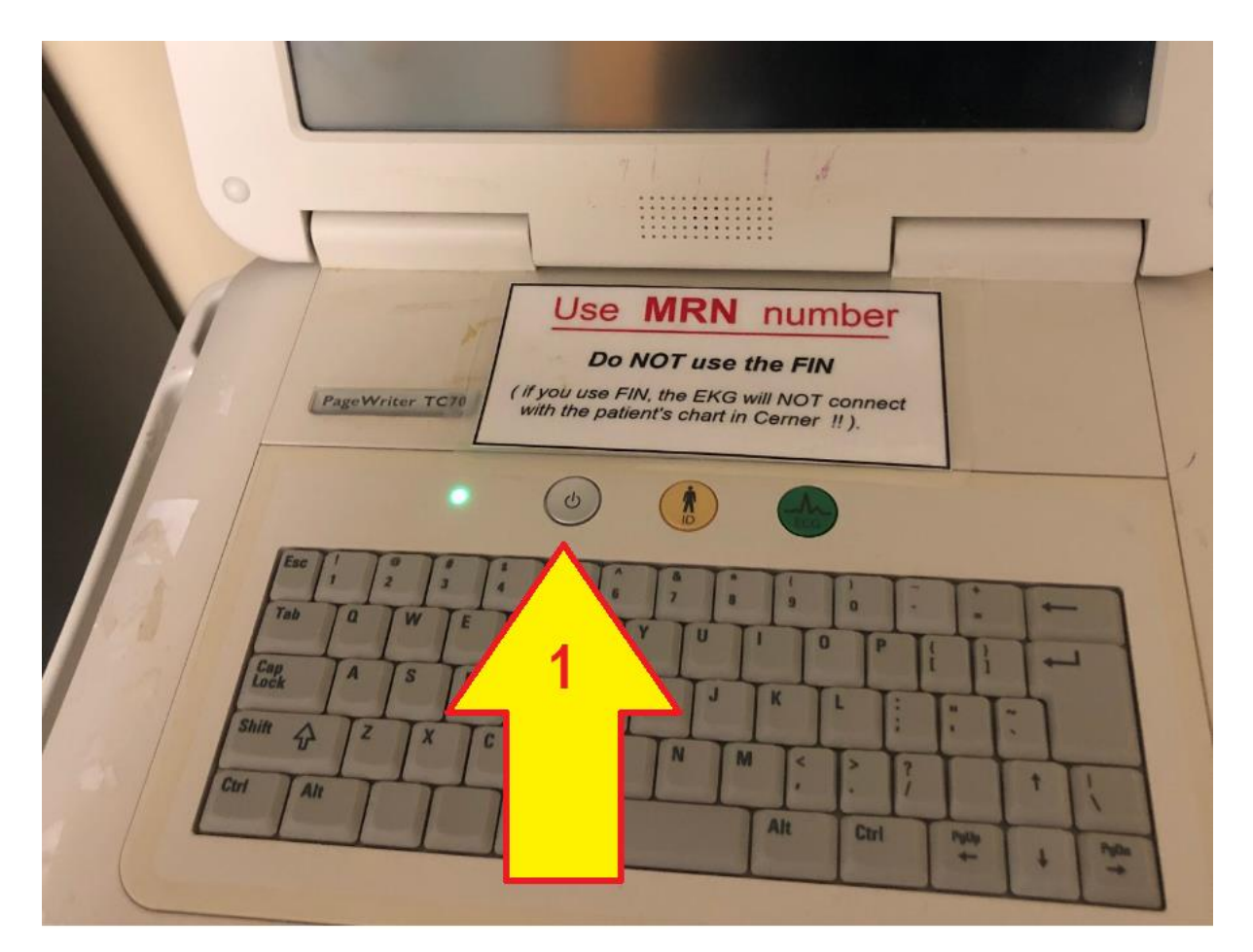

1. Power ON the EKG machine and let it boot up. (this takes approx 30 seconds).

#### **Manually Enter Patient Information:**

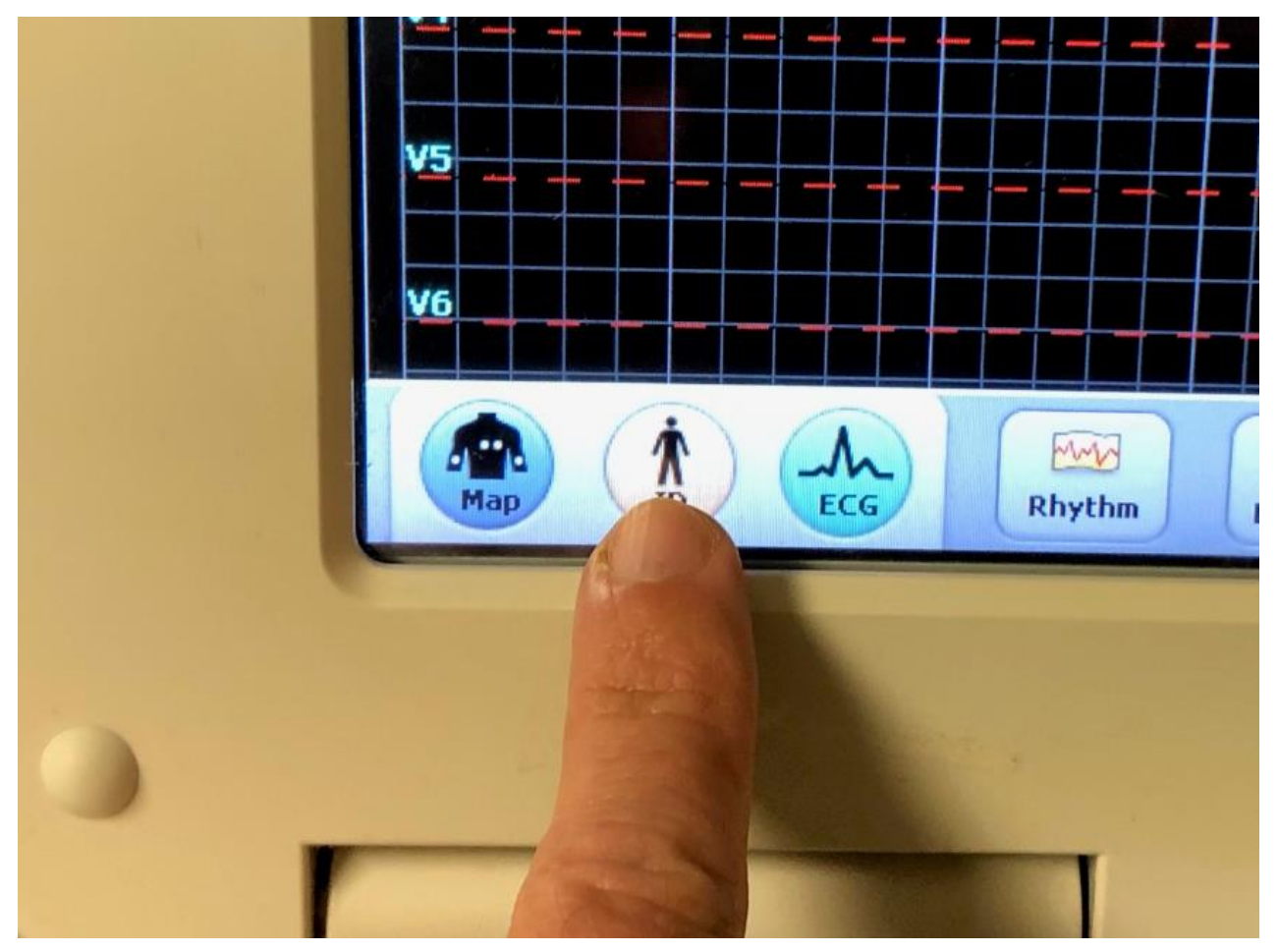

Select "ID"

## Select the "New Patient" tab.....

| gs                  |            |              | iii             |
|---------------------|------------|--------------|-----------------|
|                     | •          | 0 4:09:46 PM | 12/20/2018      |
| New Patient         | Worklist 4 | Find Patient | Edit Patient ID |
| Patient ID          |            |              |                 |
| Last Name           |            |              |                 |
| DOB<br>(mm/dd/yyyy) |            |              |                 |
| First Name          |            |              |                 |
| Gender              |            | ~            |                 |
| тесн                |            | ~            |                 |
|                     |            |              |                 |
|                     |            |              |                 |

#### **Patient Info Data Format Requirements:**

| ngs                 |                                    |                                   | ai 🛄                             |
|---------------------|------------------------------------|-----------------------------------|----------------------------------|
|                     |                                    | 0 4:09:46 PM                      | 12/20/2018                       |
| New Patient         | Worklist 4                         | Find Patient                      | Edit Patient ID                  |
| Patient ID          | MRN #                              |                                   |                                  |
| Last Name           | Last Name ONI<br>etc) even if it's | LY: NO abbrevi<br>spelled that wa | iations (Jr, Sr,<br>y in Cerner. |
| DOB<br>(mm/dd/yyyy) | mm dd                              | уууу                              |                                  |
| First Name          | First Name ON<br>it's spelled that | LY: NO middle<br>at way in Cerne  | e initials (even if<br>r).       |
| Gender              | Birth Gender                       |                                   |                                  |
| TECH                | your first i                       | nitial,last na                    | ime                              |
|                     |                                    |                                   |                                  |

#### STAT EKG – Manual Entry (patient info):

NEVER USE THE FIN NUMBER !!!!

#### STAT EKG – Manual Entry (patient info):

# ALWAYS USE THE MRN NUMBER !!!!

# The ONLY WAY The EKG will **TRANSFER into Cerner** Is if you use the MRN number!

**Note:** if you use the FIN number, the EKG will "appear to Transfer" when you press the 'Transfer' button – but it WILL **NOT** attach to the patient's chart in Cerner! ...and the Doctor WON'T be able to see it !!!

**Also....**be aware that the **PAPER COPY of the EKG DOES** NOT Go to the floor with the patient. The ONLY WAY for doctors outside of the ED to "see the EKG" is "via Cerner." If the FIN number was used on the EKG the Docs won't find it in Cerner!

## **CRITICAL STEPS in DOING <b>STAT** EKGs:

- 1. Manually enter CORRECT information into EKG machine
- 2. Obtain EKG
- 3. Transfer EKG
- 4. Place EKG Order in Cerner
- 5. Sign Off EKG Order in Cerner

# Once Patient Info has been entered, go to "ECG" mode.....

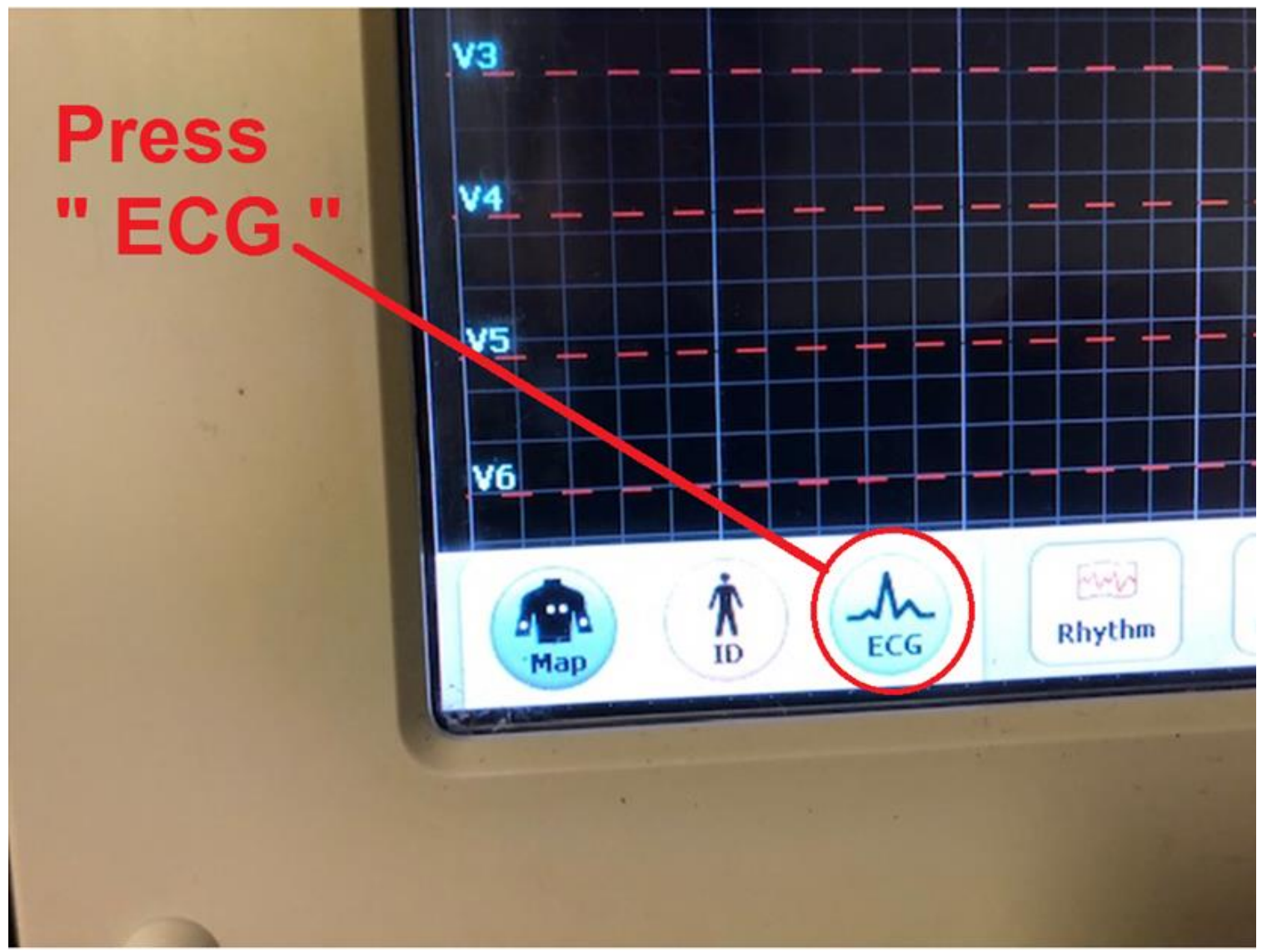

### **Obtaining the EKG....**

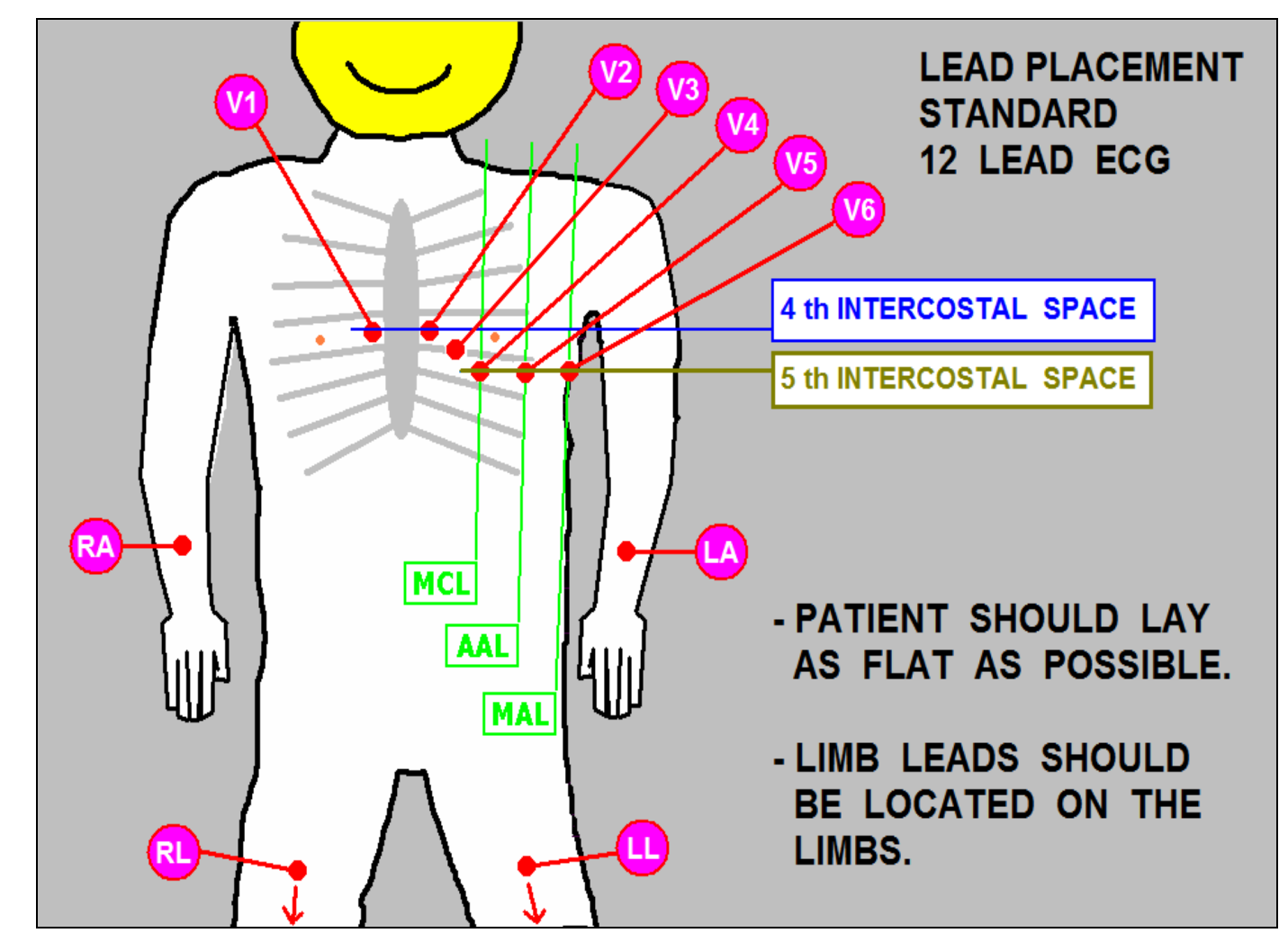

Attach wires to patient in correct positions.....

## Obtaining the EKG.....

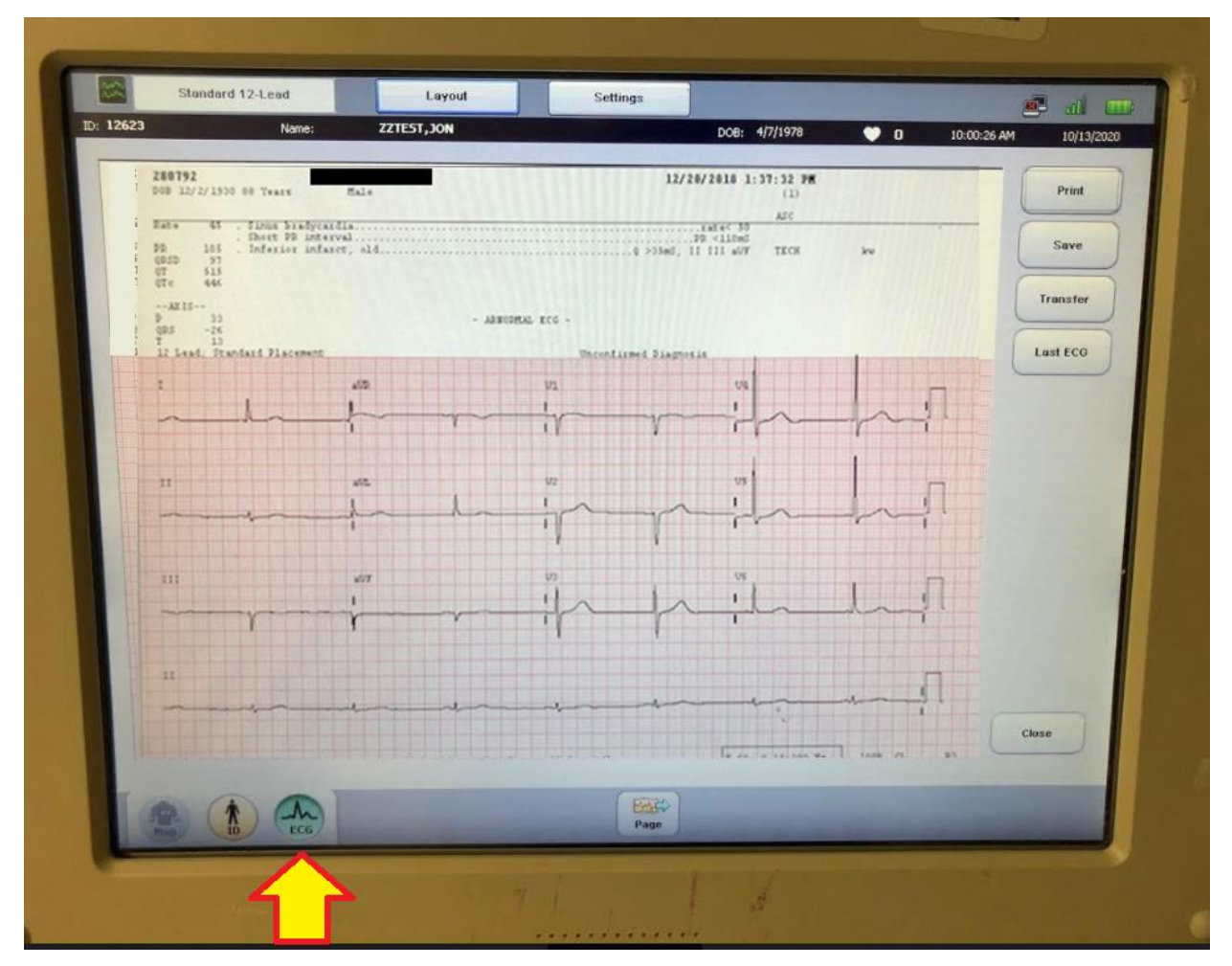

When the EKG waveform looks good, press the "EKG" button to record the EKG.

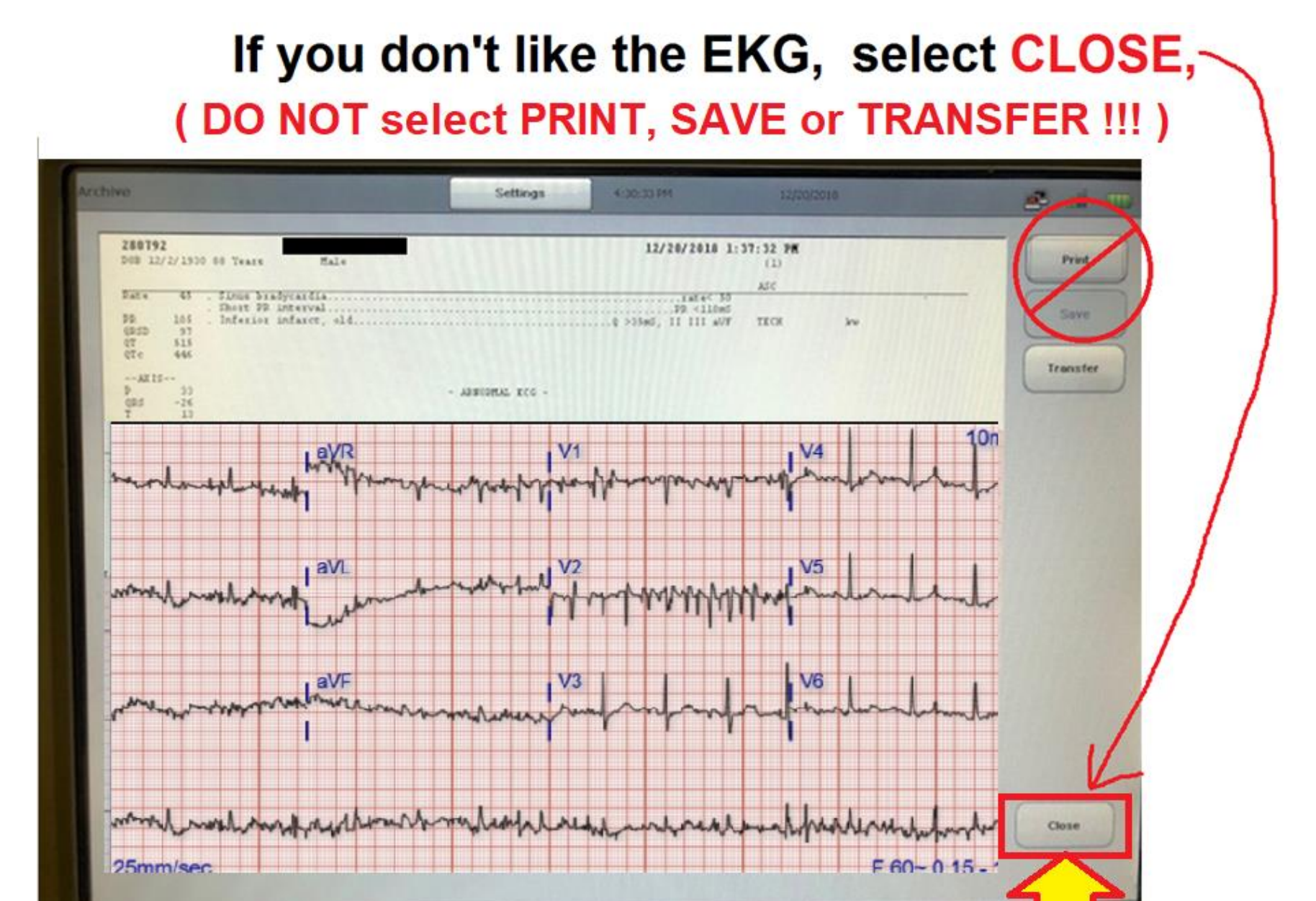

When you "CLOSE" the EKG, it deletes the bad copy.

ALWAYS IMMEDIATELY DELETE a poor quality EKG!!!! (Don't SAVE or PRINT !)

If you select "PRINT" with the BAD QUALITY EKG, the machine may "SAVE" it – that means the bad quality EKG will be what ATTACHES TO THE EKG ORDER in Cerner. That means when you obtain a GOOD quality EKG, it will NOT transfer to Cerner – because the "BAD EKG" already took it's spot.

# If you like the ECG . . . *PRINT IT*

| chive                                       |                                                                                    |                                      | Settings         | 4:30:30 PM      | 12                                            | 2/20/2018 | 3     |
|---------------------------------------------|------------------------------------------------------------------------------------|--------------------------------------|------------------|-----------------|-----------------------------------------------|-----------|-------|
| D08 12/2/                                   | 1930 00 Years                                                                      | Hale.                                |                  | 12/20           | /2010 1:37:32 P<br>(1)                        | *         | Print |
| Pate 1<br>98 14<br>0250 1<br>07 54<br>07c 4 | <ul> <li>Simu bri</li> <li>Shout PR</li> <li>Inferior</li> <li>Inferior</li> </ul> | dycardia<br>interval<br>infarct, eld |                  | Q >35mJ, II     | ASC<br>TAR 4< 50<br>2 <110mS<br>111 a//F TECK | ku        | Sam   |
| P<br>QRS -                                  | 26                                                                                 |                                      | - ARROPHAL XCG - |                 |                                               |           |       |
| 12 Lead                                     | Standard Place                                                                     | 2475                                 | Uncor            | firmed Diagnosi |                                               |           | 111/1 |
| 1                                           |                                                                                    | 405.                                 | U1               |                 | 04                                            |           |       |
|                                             | 1                                                                                  |                                      |                  |                 | 1                                             |           |       |
|                                             |                                                                                    |                                      | 1-11-            | Y               | The                                           | -p~i      |       |
|                                             |                                                                                    |                                      |                  |                 |                                               |           |       |
| 11                                          |                                                                                    |                                      | 1/2              |                 |                                               | _         |       |
|                                             |                                                                                    | (                                    | 1 1              | ~               | 1                                             |           |       |
|                                             |                                                                                    |                                      | - IF             | - Y             | The                                           |           |       |
|                                             |                                                                                    |                                      |                  |                 |                                               |           |       |
| 111                                         |                                                                                    | aV7                                  | CU CU            |                 | US .                                          | -         |       |
|                                             |                                                                                    | 1                                    | 110              | 10              | 1                                             |           |       |
|                                             | Y                                                                                  | r                                    | m in             | -r~             | 1                                             |           |       |
|                                             |                                                                                    |                                      |                  |                 |                                               |           |       |
| 11                                          |                                                                                    |                                      |                  |                 |                                               |           |       |
|                                             |                                                                                    |                                      |                  |                 |                                               |           |       |

# ....and then ...

# After the EKG has been OBTAINED (and PRINTED) you must TRANSFER it . . . .

## **CRITICAL STEPS in DOING <b>STAT** EKGs:

- 1. Manually enter CORRECT information into EKG machine
- 2. Obtain EKG
- 3. Transfer EKG
- 4. Place EKG Order in Cerner
- 5. Sign Off EKG Order in Cerner

#### **TRANSFER THE EKG !!!**

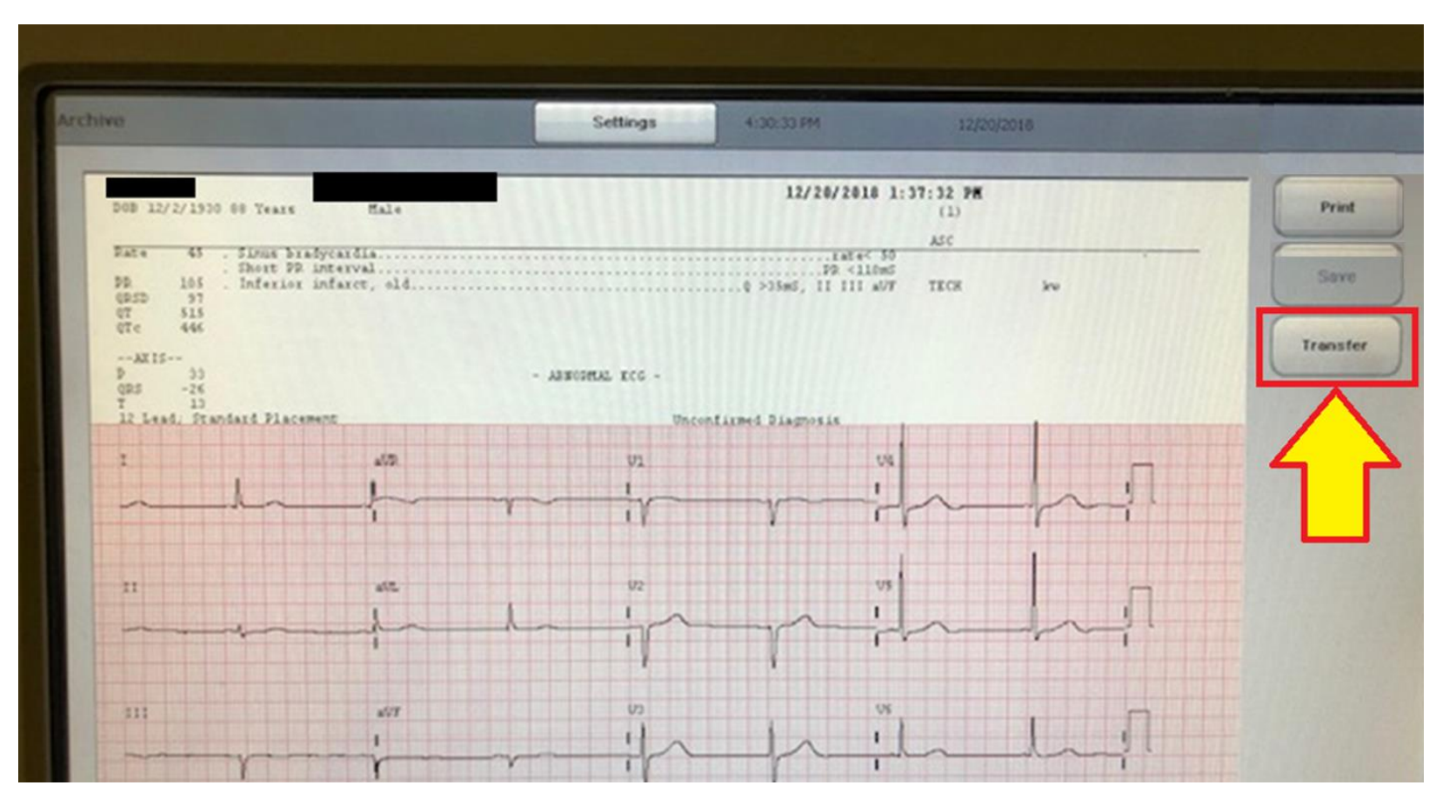

(this step is necessary to get the EKG into Cerner so doctors outside of the ED can see it)....

## **"TRANSFERING"** the EKG

Once the EKG is *transferred,* it waits in the que until a *Matching EKG Order* is placed in Cerner. Once the EKG ORDER is in Cerner, the EKG "attaches" to the Order and only then is the EKG is visible to Doctors in Cerner.

- All EKGs obtained in the ED (paper copies) DO NOT go with the patient when the patient gets admitted. The ONLY way Doctors outside the ED can see EKGs is IN CERNER.

## **CRITICAL STEPS in DOING <b>STAT** EKGs:

- 1. Manually enter CORRECT information into EKG machine
- 2. Obtain EKG
- 3. Transfer EKG
- 4. Place EKG Order in Cerner
- 5. Sign Off EKG Order in Cerner

#### Placing EKG Orders in Cerner – ED Patients

|                                                                                       | Additional Nursing Forms<br>Interactive View and I <u>O</u> | r .     | OBOTINI     | Necentry           | uischai | 960              | PLS  | RENUT ED AN D | eas - UB        |        | FLORENL    |
|---------------------------------------------------------------------------------------|-------------------------------------------------------------|---------|-------------|--------------------|---------|------------------|------|---------------|-----------------|--------|------------|
| LSR ED All Beds - DBA FLSR ED<br>ng FLSR ED Radiology FLSR<br>EL • WR: 0 Total: 19 Au | ED Viewpoint<br>Document Home Meds<br>MAR                   | FL      | SR ED All I | Beds - N<br>Doctor | FLS     | FLSR<br>R ED Gre | ED A | ard FLSR E    | /PA<br>D Look I | FLSR B | ED All Bee |
| 🗞 ! 🕑 🍞 i 🗉 🚥 🕿 👿                                                                     | Add Order                                                   | 2       |             |                    | -       | -                |      | 6.4           |                 |        |            |
| A Name                                                                                | Open Chart<br>Base Location                                 |         | LOS         | EP                 | MLP     | RN               | NR   | To Do         |                 |        |            |
| 3                                                                                     | Request Event                                               |         | 8.29        | MM                 |         | Paul             | Y    |               |                 |        |            |
| 2                                                                                     | Start Event                                                 | , or    | 4:29        | RS                 |         | Paul             | Y    | 8             | 8               |        |            |
| 3                                                                                     | Complete Event                                              |         | 4:15        | RS                 |         | Nick             | Ť    | 8             |                 |        |            |
| 3                                                                                     |                                                             |         | 4.08        | RS                 |         | Paul             | Y    | 8             | <u>ا</u>        |        |            |
| 3                                                                                     | Depart Process                                              | _       | 3:03        | RS                 |         | Merlin           | -    |               | 1               |        |            |
| 4                                                                                     | Assign Provider<br>Provider Check-In                        |         | 2:54        | RS                 |         | Karle            | Ð,   | <b>9</b> •    | 1               |        |            |
| 3                                                                                     |                                                             | in      | 2:52        | RS                 |         | NICK             | 1    |               | 1               |        |            |
|                                                                                       |                                                             | -       | 2.33        | RS<br>DS           |         | Martin           | ×    | 8 0*          | 1               |        |            |
| 3                                                                                     | Set Privacy                                                 |         | 1.47        | RS                 |         | Paul             | X    | 8             | -               |        |            |
| 5                                                                                     | 83 v 1:Urinary catheter check                               | or inse | rti 1:37    |                    | KW      | Nick             | Y    | 8 O* -        |                 |        |            |
| ZZTEST, KRISTENA                                                                      | 39 y 🛈                                                      |         | 1:37        |                    |         | Chan-starting    |      | 0** 8         | 4               | R      |            |
|                                                                                       | 23 y A 1:Rash                                               |         | 1:34        |                    | KW      | Paul             |      | 8 O* -        |                 |        |            |
| 3 5                                                                                   | 91 y Q 1:Altered mental status                              |         | 1:26        | RS                 |         | Merlin           |      | 8             | 1               |        |            |
| 3 T                                                                                   | 65 y O 1:Hand pain-swelling                                 |         | 1:12        |                    | KW      | Paul             |      | 8 O* -        |                 |        |            |
| 3 P 1 EL                                                                              | 68 y Q 1:Abdominal pain                                     |         | 1:06        |                    | KW      | Nick             | Ĭ    | 8 O* -        |                 |        |            |
|                                                                                       | 88 y 🧿 1:Hip pain-swelling                                  |         | 0:58        | RS                 |         | Karle            | Ĭ    | 2             |                 |        |            |
| 3 F                                                                                   | 38 v 🔾 1 Dizziness                                          |         | 0.16        |                    | KW      | Paul             |      | <b>X O</b> =  |                 |        |            |

2. Select "Add Order" from menu

#### Place EKG Order in Cerner – ED Patients

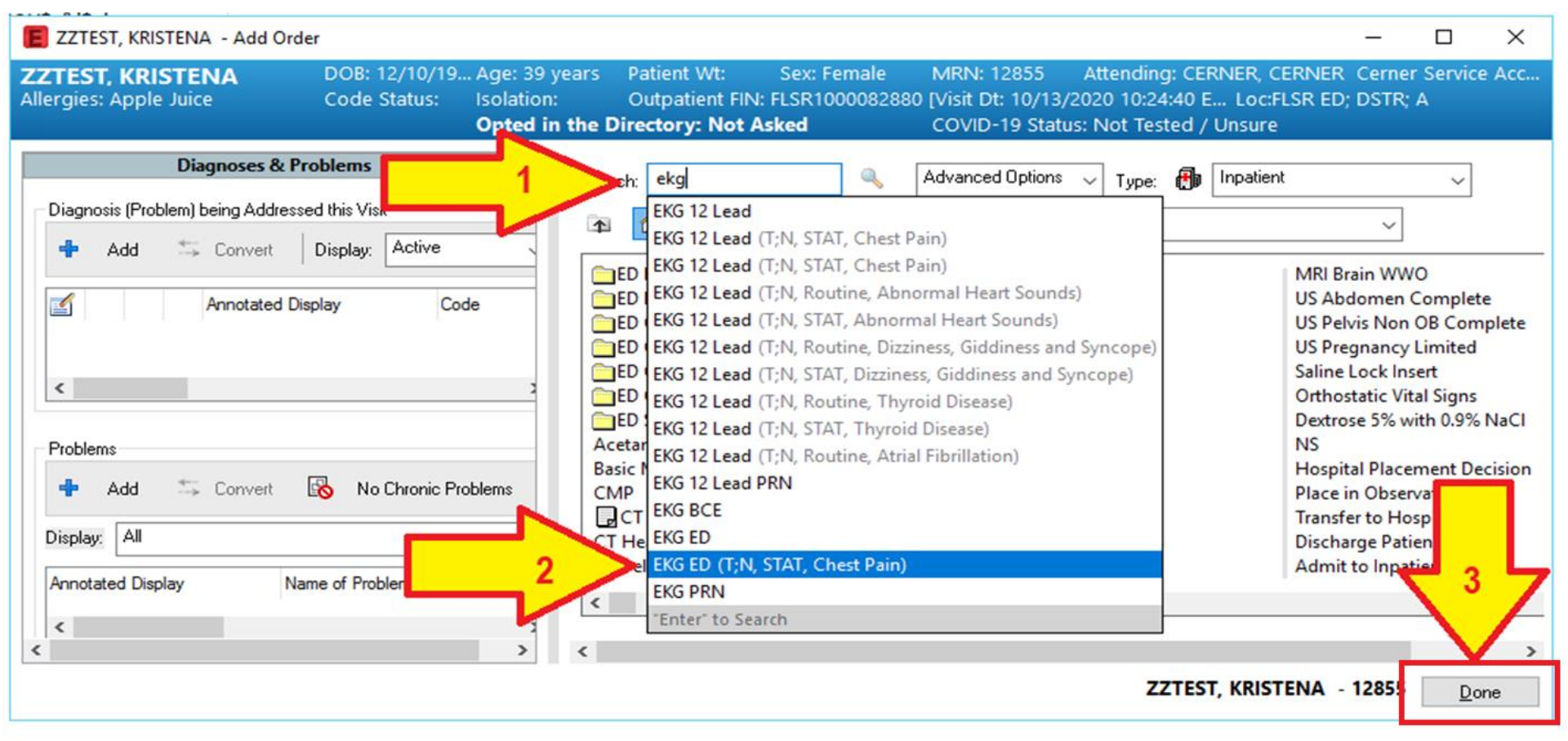

#### 1. Type "ekg" in search box

- 2. Select "EKG ED (T;N, STAT, Chest Pain)
- 3. Select "Done"

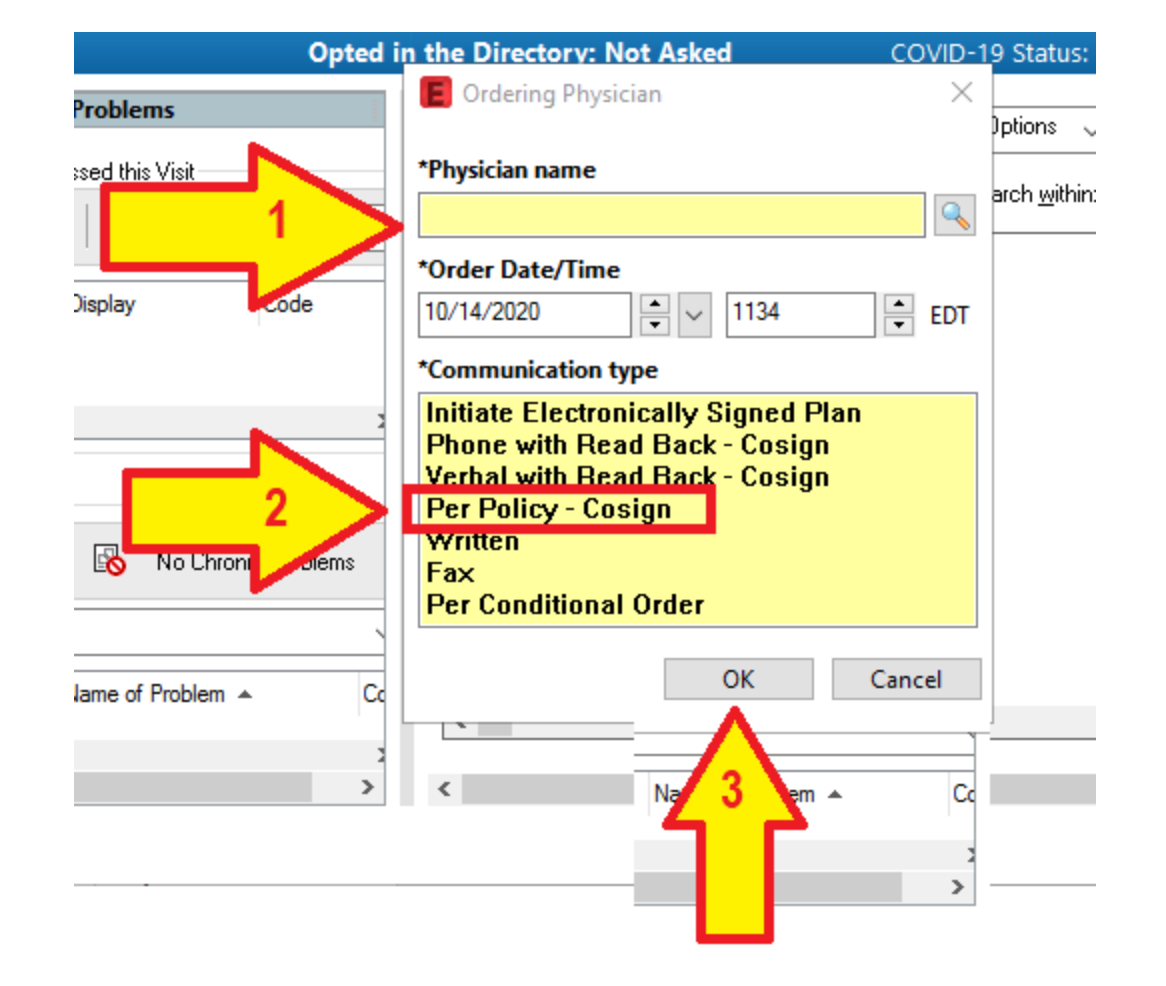

- Type in Dr.'s name (last name, first name)
- Select "Per Policy Cosign"
- Select "OK"

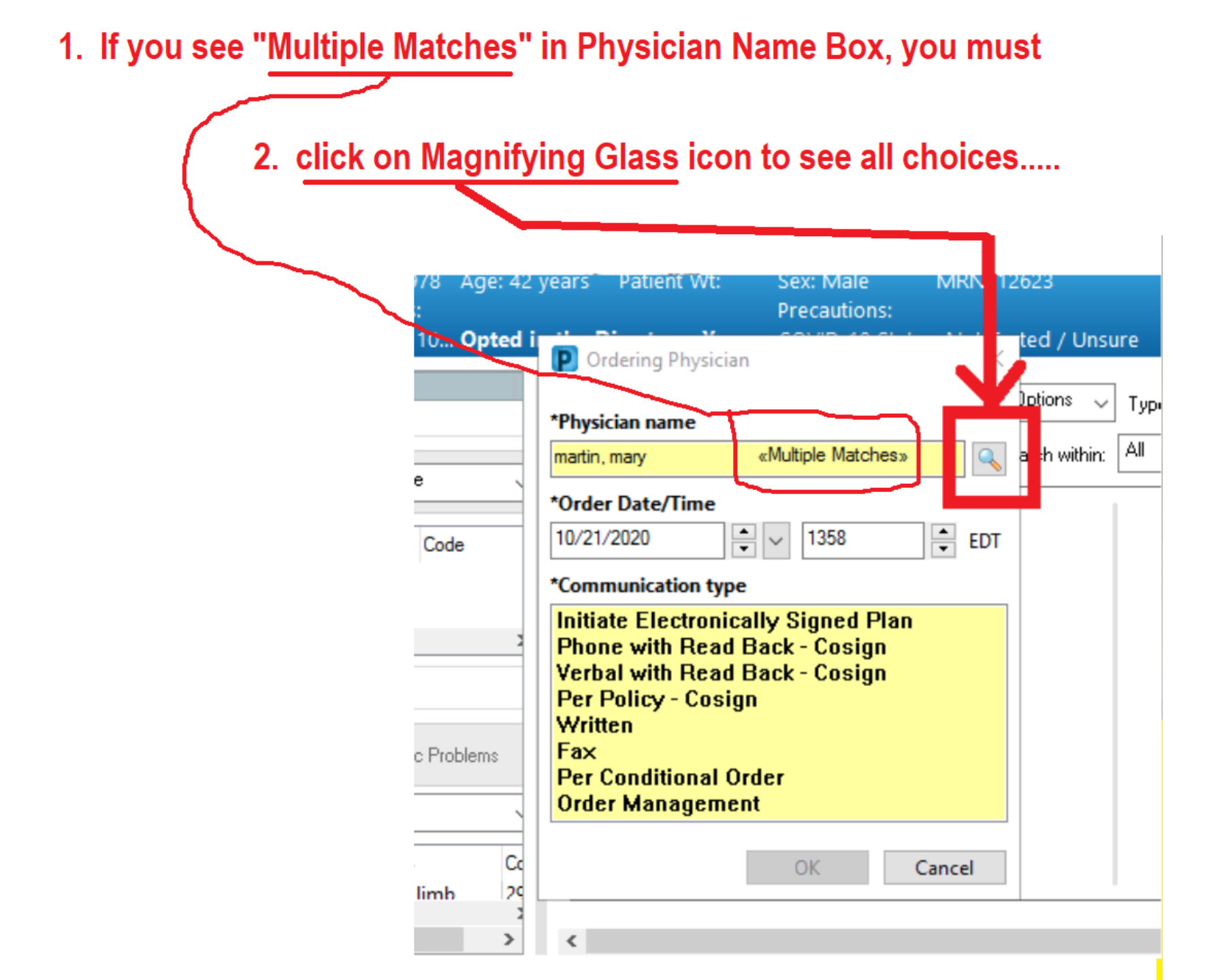

#### 1. Highlight the correct provider

| Username:       Clear         Limit by group       Imit by organization         Limit by organization       Imit by position         Limit by position       Imit by position         Limit by relationship       Imit by relationship         View physicians only       Imit by positions         Name       Positions         Martin, Mary S Md       ED Physician         Bayfront Health S       FLSR_OR         MARTIN, MARY       Physician - View         Bayfront Health S       FLSR_OR         MARTIN, MARY       Physician - View         Bayfront Health S       FLSR_OR         MARTIN, MARY       Physician - View         MARTIN, MARY       Physician - View                                                                                                    |                     |              |                   |                 | Preview      |
|----------------------------------------------------------------------------------------------------|---------------------|--------------|-------------------|-----------------|--------------|
| Limit by group       Imit by organization         Limit by position       Imit by position         Limit by relationship       Imit by relationship         View physicians only       Imit by relations         Name       Positions         Organizations       Services         Martin, Mary S Md       ED Physician         Bayfront Health S       FLSR_OR         MARTIN, MARY       Physician - View         Bayfront Health S       FLSR_OR         OK       Ca                                                                                                    | Username:           |              |                   | [               | Clear        |
| Limit by organization   Limit by position Image: Positions   View physicians only     Name   Positions   Martin, Mary S Md   ED Physician   Bayfront Health S   FLSR_OR   MARTIN, MARY   Physician - View   Bayfront Health S   C                                                                                                    | Limit by group      |              | Service No data   | filtering       |              |
| Limit by position   Limit by relationship Image: No data filtering   View physicians only     Name   Positions   Martin, Mary S Md   ED Physician   Bayfront Health S   FLSR_OR   MARTIN, MARY   Physician - View   Bayfront Health S   FLSR_OR CK                                                                                                    | 🗹 Limit by organiza | ation        | Filtered:         | Bayfront Health | Seven Rivers |
| Limit by relationship   View physicians only     Name   Positions   Martin, Mary S Md   ED Physician   Bayfront Health S   FLSR_OR     MARTIN, MARY   Physician - View   Bayfront Health S     FLSR_OR     OK                                                                                                    | Limit by position   |              | 💡 No data         | filtering       |              |
| View physicians only           Name         Positions         Organizations         Services         Aliases           Martin, Mary S Md         ED Physician         Bayfront Health S         FLSR_OR           MARTIN, MARY         Physician - View         Bayfront Health S         FLSR_OR                                                                                                    | Limit by relations  | hip          | Service No data   | filtering       |              |
| Name       Positions       Organizations       Services       Aliases         Martin, Mary S Md       ED Physician       Bayfront Health S       FLSR_OR         MARTIN, MARY       Physician - View       Bayfront Health S       FLSR_OR         MARTIN, MARY       Physician - View       Bayfront Health S       FLSR_OR         Image: Service S and Service S and Service S a | View physicians o   | nly          |                   |                 |              |
| Martin, Mary S Md ED Physician Bayfront Health S FLSR_OR<br>MARTIN, MARY Physician - View Bayfront Health S FLSR_OR                                                                                                    | Name                | Positions    | Organizations     | Services        | Aliases      |
| ARTIN, MARY Physician - View Bayfront Health S FLSR_OR                                                                                                    | Martin, Mary S Md   | ED Physician | Bayfront Health S |                 | FLSR_ORG     |
| <                                                                                                    |                     |              |                   |                 |              |
| Ф 🔿                                                                                                    |                     |              |                   |                 |              |
|                                                                                                    | <                   |              |                   |                 |              |

#### Now the order is in Cerner

On the "ED Greaseboard" you'll see the **EKG order** shows up for your patient in the "EKG" column. Since there is 1 EKG currently ordered it shows up as " 1/0 ."

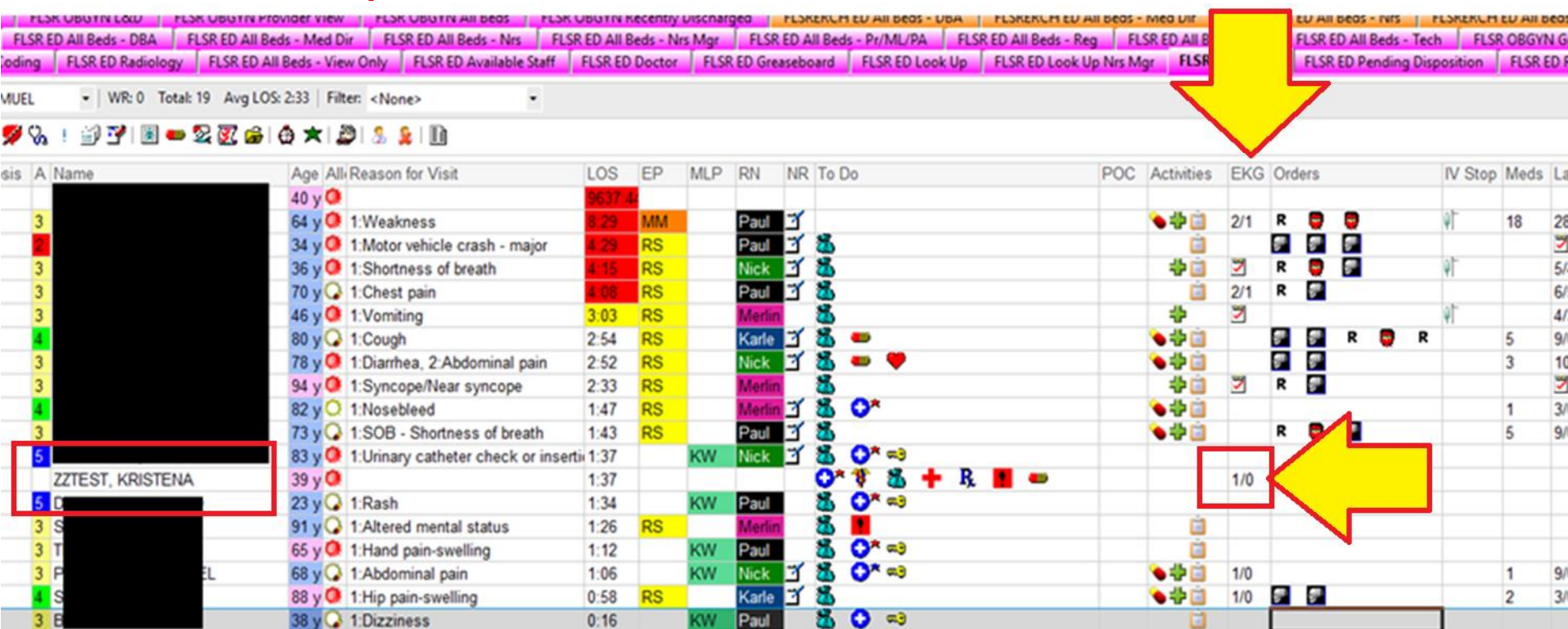

## Magnified view of EKG Order

## "1/0" EKG(s)

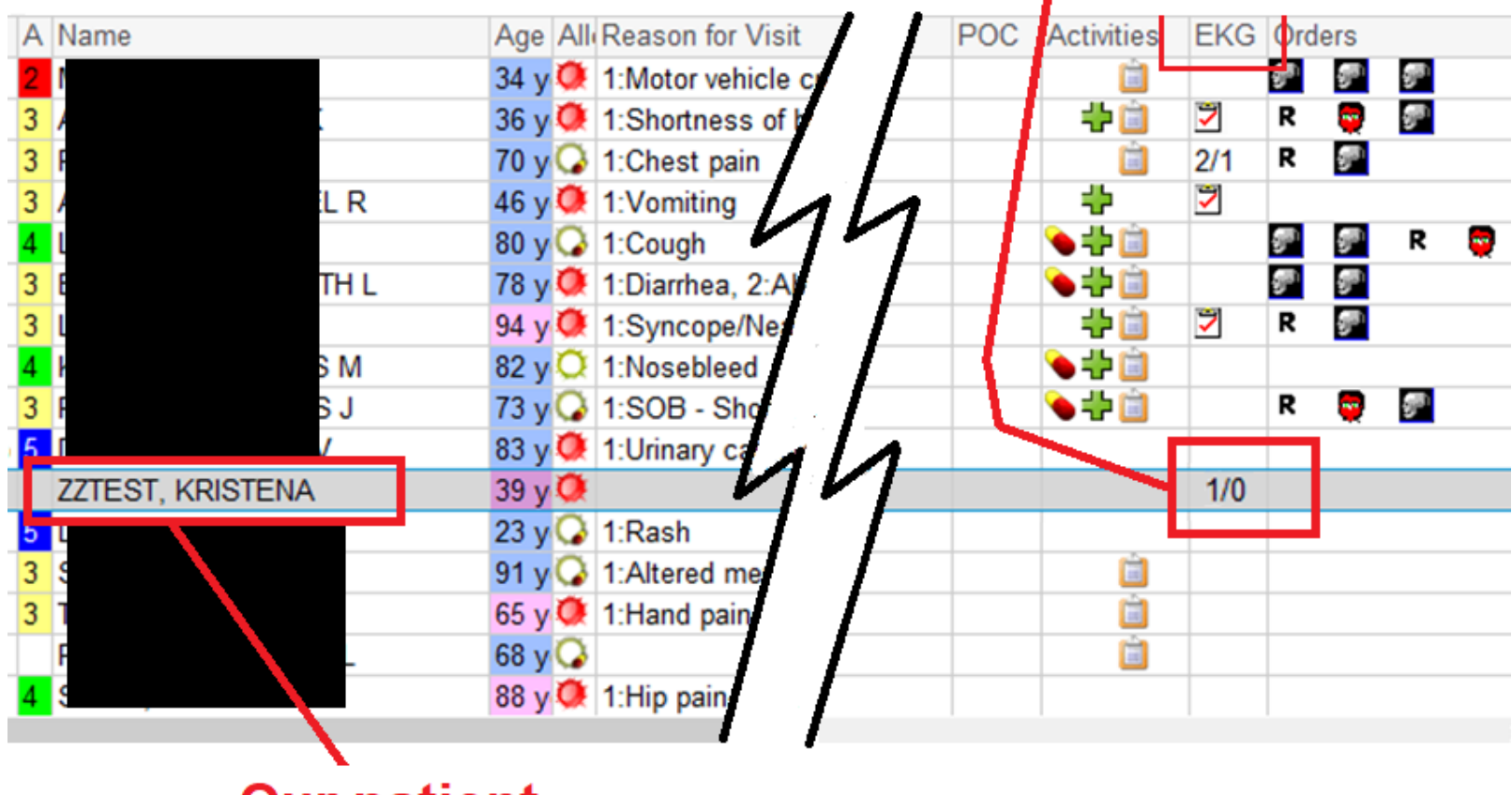

**Our patient** 

# NOTE:

• For EVERY EKG that is obtained, there must be a matching order for that EKG in Cerner.

For example, if six EKGs are obtained on the patient, and you want all six to be visible to doctors in Cerner, there must be SIX SEPARATE EKG ORDERS entered into Cerner. (Only ONE EKG attaches to ONE ORDER).

## **CRITICAL STEPS in DOING EKGs:**

#### **1. Place EKG Order in Cerner:**

- ED Patients. (ED & FSED)
- Non-ED Patients (Inpatients, pre-op, ED hold, etc).
- 2. Assure CORRECT information entered into EKG machine (follow one of the two items listed below):
  - EKG Order is placed in Cerner BEFORE EKG obtained.
  - STAT EKG with Manual Information Entry.
- 3. Obtain EKG.
- 4. TRANSFER EKG.
- 5. Sign Off EKG Order in Cerner.

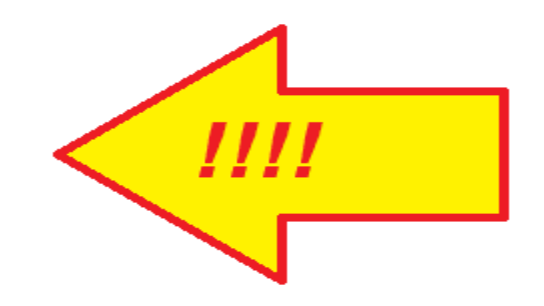

#### **Our Patient**

|   |                  | -           |                  |                                      |      |    |     |        |    |       |            |     |      |     |    |   |               | _   |                 |            |
|---|------------------|-------------|------------------|--------------------------------------|------|----|-----|--------|----|-------|------------|-----|------|-----|----|---|---------------|-----|-----------------|------------|
| A | Name             | Age         | All              | Reason for Visit                     | LOS  | EP | MLP | RN     | NR | To Do |            |     |      |     | PO | C | Activities    | EKG | Ord             | ers        |
| 2 | N                | 34 )        | 0                | 1:Motor vehicle crash - major        | 4:07 | RS |     | Paul   | Í  | 8     |            |     |      |     |    |   | <u> </u>      | -   | 9 <sup>30</sup> | 5°         |
| 3 | A                | 36 y        | / 🗭              | 1:Shortness of breath                | 3:53 | RS |     | Nick   | 3  | 20    |            |     |      |     |    |   | - 🕂 📋         | 7   | R               |            |
| 3 | F                | 70 y        | / <b>Q</b>       | 1:Chest pain                         | 3:46 | RS |     | Paul   | 3  | 20    |            |     |      |     |    |   | <u> </u>      | 2/1 | R               | <b>9</b> 7 |
| 3 | A                | 46 y        | / 🗭              | 1:Vomiting                           | 2:41 | RS |     | Merlin |    | 🖏 🗘*  |            |     |      |     |    |   | ÷             | 7   |                 |            |
| 4 | L                | 80 y        | / <b>G</b>       | 1:Cough                              | 2:32 | RS |     | Karle  | Ĩ  | 💑 🚥   |            |     |      |     |    |   | 🗎 🕂 🌒         |     | <b>9</b> 70     | <b>9</b> 7 |
| 3 | E HL             | 78 y        | / 🗭              | 1:Diarrhea, 2:Abdominal pain         | 2:30 | RS |     | Nick   | Ĩ  | 💑 🛑   | ٠          |     |      |     |    |   | 🗎 🕂 🌒         |     | <b>9</b> 7      | gr)        |
| 3 | L                | 94 y        | 0                | 1:Syncope/Near syncope               | 2:11 | RS |     | Merlin |    | 8     |            |     |      |     |    |   |               | 7   | R               | 9°         |
| 4 | M                | 82 y        | vQ,              | 1:Nosebleed                          | 1:25 | RS |     | Merlin | Ĩ  | 🖏 🔿*  |            |     |      |     |    | _ | 1 o L         |     |                 |            |
| 3 | F J              | 73 y        | <mark>/</mark> 🖓 | 1:SOB - Shortness of breath          | 1:21 | RS |     | Paul   | 1  | 8     |            |     |      |     |    |   |               |     | R               |            |
| 5 | ۲ <b></b>        | 83 y        | / 🗭              | 1:Urinary catheter check or insertie | 1:16 |    |     |        |    | 💑 🛑   | <b>O</b> * | \$  |      |     |    |   | $\overline{}$ |     |                 |            |
|   | ZZTEST, KRISTENA | <b>39</b> y | y 🗭              |                                      | 1:15 |    |     |        |    | O* 💔  | 8          | +   | Ŗ    | ! 🚥 |    |   | 🗎 🕂 🏈         | 1/0 |                 |            |
| 5 | L D              | 23 y        | <b>/</b>         | 1:Rash                               | 1:12 |    |     |        |    | 🖏 🕐   | *          |     | _    |     |    |   |               |     |                 |            |
| 3 | S L              | 91 y        | <b>/</b>         | 1:Altered mental status              | 1:04 | RS |     | Merlin |    | 💑 🥂   | 1          | ••• | •    |     |    |   | <u> </u>      |     |                 |            |
| 3 | T                | 65 y        | y 🗭              | 1:Hand pain-swelling                 | 0:50 |    |     |        |    | 🖏 😳   | *          |     |      |     |    |   | <u> </u>      |     |                 |            |
|   | F                | <b>68</b> y | <b>/</b>         |                                      | 0:44 |    |     |        |    | 🍇 🕂   | <b>Ŗ</b> _ | !   | •• ( | D 🏌 |    |   | <u> </u>      |     |                 |            |
| 4 | 8                | 88 )        | y 🔍              | 1:Hip pain-swelling                  | 0:36 | RS |     | Karle  |    | 8     |            |     |      |     |    |   |               |     |                 |            |

1. In the "Activities" column....

 DOUBLE CLICK (Left click) inside the Activities block for the patient – this will open the "Check-off Box" ......

| ZZTEST, KRISTENA<br>Allergies: Apple Juice | DOB: 12/1 Age: 39 ye Patient W<br>Code StatuIsolation: Outpatien<br><b>Opted in the Directo</b> | t: Sex: Female MRN: 12855 Attend<br>nt FIN: FLSR1000082880 [Visit Dt: 10<br><b>ry: Not Asked</b> COVID-19 Status: N | ing: CERNER, CERNER Cerner<br>/13/ Loc:FLSR ED; DSTR; A<br>lot Tested / Unsure |
|--------------------------------------------|-------------------------------------------------------------------------------------------------|----------------------------------------------------------------------------------------------------|--------------------------------------------------------------------------------|
|                                            | MAB                                                                                             |                                                                                                    | 🔊 Refresh                                                                      |
| Medications (0)                            | Medications (0)                                                                                 |                                                                                                    |                                                                                |
| Patient Care (0)                           |                                                                                                 |                                                                                                    |                                                                                |
| Assessments (1)                            | Patient Care (0)                                                                                |                                                                                                    |                                                                                |
| Other (0)                                  |                                                                                                 |                                                                                                    |                                                                                |
|                                            | Assessments (1)                                                                                 |                                                                                                    |                                                                                |
| 3 >                                        | 📄 🔲 EKG ED                                                                                      |                                                                                                    |                                                                                |
|                                            | 10/13/20 11:33:00 EDT, STAT, C                                                                  | hest Pain; Electrocardiogram ED                                                                                     |                                                                                |
|                                            | Other (0)                                                                                       |                                                                                                    |                                                                                |
|                                            |                                                                                                 |                                                                                                    |                                                                                |
|                                            |                                                                                                 |                                                                                                    |                                                                                |
|                                            |                                                                                                 |                                                                                                    |                                                                                |
| Show completed tasks                       |                                                                                                 | Not Done Docum                                                                                                    | ent Cancel                                                                     |

#### 3. Place cursor in this box and left click.....

| <b>ZZTEST, KRISTENA</b><br>Allergies: Apple Juice | DOB: 12/1 Age: 39 ye Patient Wt<br>Code StatuIsolation: Outpatient | : Sex: Female MRN: 12855 Attending: CEF<br>: FIN: FLSR1000082880 [Visit Dt: 10/13/ L | RNER, CERNER Cerner<br>oc:FLSR ED; DSTR; A |
|---------------------------------------------------|--------------------------------------------------------------------|--------------------------------------------------------------------------------------|--------------------------------------------|
|                                                   | Opted in the Director                                              | y: Not Asked COVID-19 Status: Not Teste                                              | ed / Unsure                                |
|                                                   | MAR                                                                |                                                                                      | Refresh                                    |
| Medications (0)                                   | Medications (0)                                                    |                                                                                      |                                            |
| Patient Care (0)                                  |                                                                    |                                                                                      |                                            |
| Assessments (1)                                   | Patient Care (0)                                                   |                                                                                      |                                            |
|                                                   |                                                                    |                                                                                      |                                            |
|                                                   | Assessments (1)                                                    |                                                                                      |                                            |
|                                                   | 👿 EKG ED                                                           |                                                                                      |                                            |
|                                                   | 10/13/20 11:33:00 EDT, STAT, Ch                                    | est Pain; Electrocardiogram ED                                                       |                                            |
|                                                   | 211 (2)                                                            |                                                                                      |                                            |
|                                                   | Uther (U)                                                          |                                                                                      |                                            |
|                                                   |                                                                    |                                                                                      |                                            |
|                                                   |                                                                    |                                                                                      |                                            |
|                                                   |                                                                    |                                                                                      |                                            |
|                                                   |                                                                    |                                                                                      |                                            |
|                                                   |                                                                    |                                                                                      |                                            |
|                                                   |                                                                    |                                                                                      |                                            |
|                                                   |                                                                    | マック                                                                                  | •                                          |
|                                                   |                                                                    |                                                                                      |                                            |
|                                                   |                                                                    |                                                                                      |                                            |
| Show completed tasks                              |                                                                    | Not Done Document                                                                    | Cancel                                     |

#### Now that a "check mark" is in the "EKG ED" box, right-click on "Document"

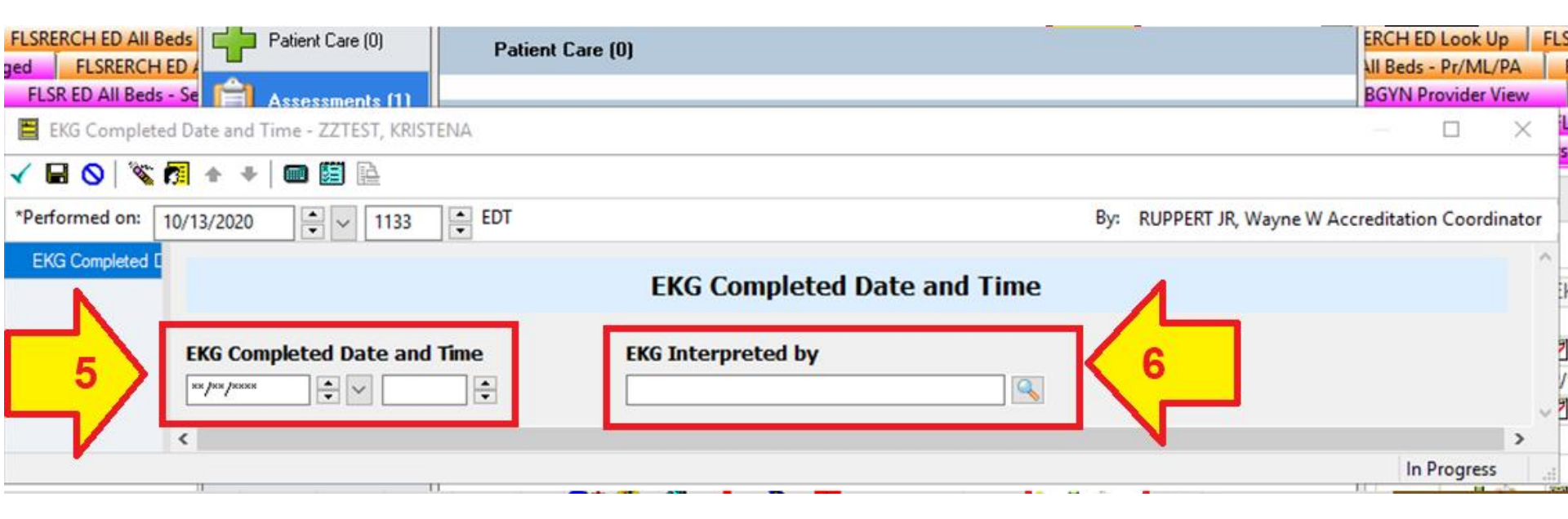

- 5. Enter the date and time.
- Enter the doctor or mid-level provider's name who "interpreted" the EKG.....

| ged FLSRERCH ED /                              |                              | All Beds - Pr/ML/ | /PA      |
|------------------------------------------------|------------------------------|-------------------|----------|
| FLSR ED All Beds - Se 🚔 Assessments (1)        |                              | BGYN Provider V   | /iew     |
| EKG Completed Date and Time - ZZTEST, KRISTENA |                              |                   | $\times$ |
| 🗸 🖬 🛇   े 🚮 🛧 🔸   🎟 🕮 🗎                        |                              |                   |          |
| *Performed on: 10/13/2020                      | By: RUPPERT JR, Wayne W Acco | reditation Coordi | inator   |
| EKG Completed D                                |                              |                   | ~        |
|                                                | EKG Completed Date and Time  |                   |          |
| EKG Completed Date and Time                    | EKG Interpreted by           |                   |          |
| 10/13/2020 🛊 🗸 1139 🛊                          | Santiago-Aponte, Rafael MD   |                   | ~        |
| <                                              |                              |                   | >        |
|                                                |                              | In Progress       |          |

7. Now that the Date, Time and EKG Interpreter's name are present, hit the "ENTER" key.....

**Document Activities** 

 ZZTEST, KRISTENA
 DOB: 12/1... Age: 39 ye... Patient Wt: Sex: Female MRN: 12855 Attending: CERNER, CERNER Cerner...

 Allergies: Apple Juice
 Code Statu...Isolation: Outpatient FIN: FLSR1000082880 [Visit Dt: 10/13/... Loc:FLSR ED; DSTR; A

 Opted in the Directory: Not Asked
 COVID-19 Status: Not Tested / Unsure

 $\times$ 

|                  | MAR              | 11111 | Nefresh 🔁 |
|------------------|------------------|-------|-----------|
| Medications (0)  | Medications (0)  | I     |           |
| Patient Care (0) | Patient Care (0) | 1     |           |
| Assessments (0)  | Assessments (0   | )     |           |
| 📝 Other (0)      | Other (0)        |       |           |
|                  |                  |       |           |
|                  |                  |       | -         |
|                  |                  |       | -         |
|                  |                  |       | -         |
|                  |                  |       | -         |

The EKG has been "successfully signed off !" (It no longer appears in the "check-off box").

## The "Final Step" – you must "SIGN OFF" the Order in Cerner

If you don't "sign off" the order in Cerner, after the patient is discharged from the hospital, the **EKG "detaches" from the patient's chart in Cerner.** That means it will no longer be available to doctors should the patient return to the hospital at a later date. It also means the hospital cannot bill for the EKG. Every time this happens, it takes a manager approx. 15 minutes to fix the error. The person responsible is determined and notified.

Congrats! You've signed-off the EKG Order ! The status now shows in Cerner as: "COMPLETE"

#### FOUR ESSENTIAL LINKS

for getting every EKG into Cerner:

**EKG Order in Cerner** (a separate EKG Order for *EVERY* EKG).

MRN Number and Correct Patient Information in EKG machine *NEVER* the FIN number!

TRANSFER EKG immediately after it is obtained

"Complete EKG Order" (sign-off from Worklist in Cerner) after EKG has been Transferred.

Ø

Just like a chain, if any of the links are broken, the chain will fail. If any of the above items are not completed, or are done incorrectly, the EKG will NOT be a part of the patient's permanent medical record.

## For additional information:

Contact Wayne Ruppert at:

wayne.ruppert@bayfronthealth.com